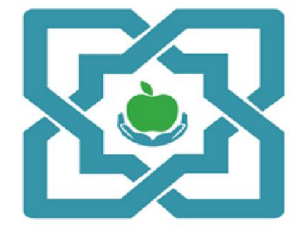

سازمان بیمه سلامت ایران معاونت بیمه و خدمات سلامت دفتر خدمات عمومی

# راهنمای آموزشی ثبت نشان بارداری در سامانه نسخه الکترونیک سازمان بیمه سلامت ایران

سال ۱٤۰۱

١

#### مقدمه

نظام مراقبت از سلامت عمومی، شامل مجموعه فعالیتها، فرآیندهای مستمر برای گردآوری منظم ، تجزیه و تحلیل و تفسیر نتایج داده های مربوز به سلامت برای استفاده در طراحی، اجرا و ارزیابی فعالیتهای مربوط به سلامت در یک جمعیت تعریف شده می باشد.

تقویت خدمترسانی به بیمه شدگان، مستلزم وجود ارتباط موثر بین سطوح ارائه خدمات سلامت و تبادل دوسویه اطلاعات، فیمابین سازمان بیمه سلامت، دانشگاه ها/ دانشکدههای علوم پزشکی و خدمات بهداشتی درمانی و شبکه ها/ مراکز بهداشت و درمان شهرستان و موسسات ارائه دهنده خدمات سلامت است. دسترسی به اطلاعات و داده های دقیق، سبب توزیع و استفاده عادلانه از امکانات بهداشتی و درمانی، براساس نیازها و اولویت های بیماران و کارایی آن در سطوح مختلف و همچنین جمع آوری داده های صحیح، موجب استفاده بهینه از نیروی انسانی و تجهیزات می شود.

براساس مفاد ماده ۵ تصویبنامه هیئت محترم وزیران، شناسایی و ارائه خدمات مراقبتی (آموزش، پیشگیری، ارائه مراقبتهای سلامت و غربالگری) درخصوص مادران باردار، براساس پروتکلهای اعلامی وزارت بهداشت و امکان ثبت نشان بارداری در سامانه نسخه الکترونیک بیمهسلامت توسط پزشکان خانواده شهری و مراکز خدمات جامع سلامت مجری طرح نظام ارجاع مبتنی بر پزشکیخانواده روستایی ایجاد شده است. لذا بهمنظور آموزش نحوه انجام فرآیند مورد اشاره، این سند تهیه و جهت بهر برداری کاربران می شده است. تعنی بر مرافق می مرافق می مراکز خدمات مالامی مادران باردار، براساس پروتکلهای اعلامی وزارت بهداشت و امکان ثبت نشان بارداری در سامانه نسخه الکترونیک بیمه سلامت توسط پزشکان خانواده شهری و مراکز خدمات جامع سلامت مجری طرح نظام ارجاع مبتنی بر پزشکیخانواده روستایی ایجاد شده است. لذا بهمنظور آموزش نحوه انجام فرآیند مورد اشاره، این سند تهیه و جهت بهر برداری کاربران محترم ارسال می شود.

#### 🗸 اهداف

- دستيابي به ارائه خدمات سلامت تمام الكترونيك
- بسترسازی برای ثبت نشان بارداری، توسط تمامی مراکز خدمات جامع سلامت و مطبهای پزشکانخانواده
  - افزایش دسترسی مردم به خدمات سلامت الکترونیک
    - مدیریت هزینه های سلامت در سطوح دو و سه
  - ارتقاء شاخصهای سلامت و افزایش رضایتمندی بیمه شدگان

## نحوه ثبت نشان بارداری در سامانه نسخه نویسی الکترونیک سازمان (ERX):

به منظور نشاندار نمودن مادران باردار بیمه شدگان صندوق های سازمان، دسترسی پزشکان و ماماهای خانواده مراکز خدمات جامع سلامت روستایی به پنل ERX برای نشان دار کردن مادران باردار فراهم گردیده است. روند انجام کار با درج تصویر هر مرحله به شرح ذیل توضیح داده می شود.

<u>http://eservices.ihio.gov.ir/erx/</u> ورود به سامانه نسخهنویسی الکترونیک بیمه سلامت به آدرس <u>http://eservices.ihio.gov.ir/erx/</u>
 بااستفاده از نام کاربری و رمزعبور بیمه سلامت، که قبلا از سرشماره ۱۶۶۶ جهت تمامی پزشکان و ماماهای خانواده مستقر در مراکز خدمات جامع سلامت ارسال شده است.

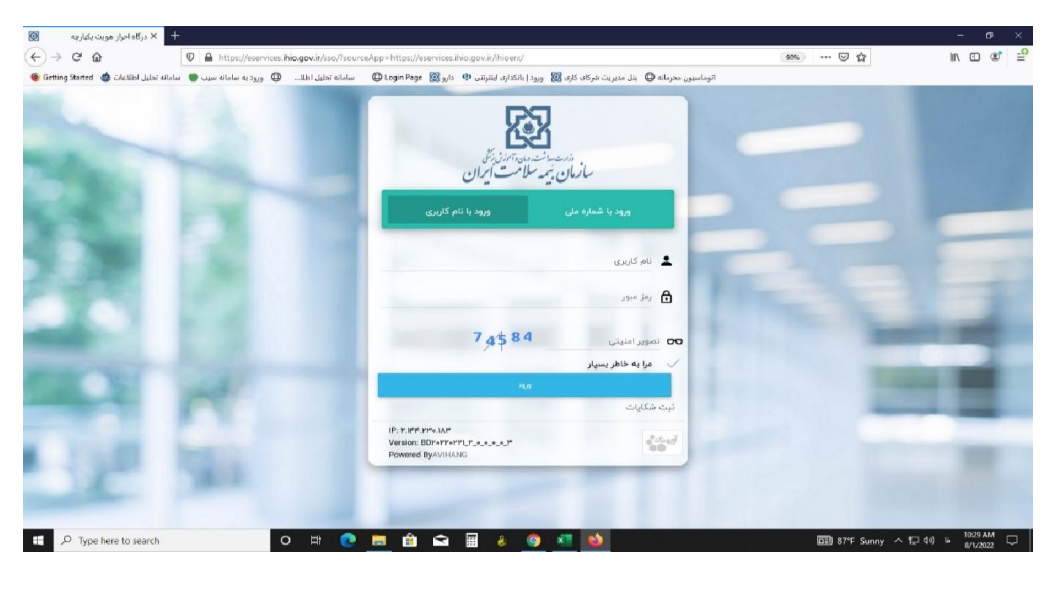

تصويرا

پذیرش، ویزیت ، ارائه خدمات و ثبت اطلاعات در سامانه نسخه نویسی الکترونیک

 با درج کد ملی بیمه شده در پنل نسخه نویسی الکترونیک، فرآیند استحقاق سنجی انجام و با کلیک برروی دکمه دریافت نوبت، نسخه نویسی الکترونیک به شرح ذیل آغاز می گردد:

| x                                                          | 🖌 بىمە شدە                                |
|------------------------------------------------------------|-------------------------------------------|
|                                                            | خانه 🕇                                    |
| ۳٬۳۶۶٬۳۱۳ س۵)<br>بد                                        | تاریخ تولد<br>جنسیت                       |
| ، سدقد تظمی<br>رست فرزند<br>سریت فرزند                     | نام سریرست<br>نسبت با سریر                |
| -<br>الیابی شهری: استان تهران شهرسان تهران بیکن مذکر تهران | ارائه خدمت موقفيت چغراء                   |
| S relations of a                                           | شماره موبایل<br>تاریخچه تجویز             |
| <u>d</u>                                                   | 🕑 تاريخچە ارائە                           |
| ر اولد<br>ای X<br>کانان میاد                               | نوع بیمه گذر<br>یوشن بیمه او<br>باد مدیدة |
|                                                            | می سیری<br>تاریخ اعتبار بیر<br>شماره ملی  |
| ه پزشک عبوبی البیزارده مهنه ا                              | یزنیک فانواده                             |
|                                                            | دریافت نوبت                               |

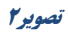

- پس از دریافت نوبت با کلیک بر روی منوی مراجعین و انتخاب بیمه شده و کلیک برروی کلید مشاهده، میتوان
  اطلاعات بیمار را مجدد مشاهده کرد و روند تجویز را انجام داد. (تصویر ۳ و ۴)
- در این مرحله پزشکان خانواده طرف قرارداد، و ماما مستقر در مرکز بهداشت دسترسی به ثبت نشان برای مادران باردار را خواهند داشت.

|         | سامانه ارانه خدمات ۲ مراجعین |
|---------|------------------------------|
|         |                              |
|         |                              |
|         |                              |
| c       | 🎎 مراجعین                    |
|         |                              |
|         | 🔒 ځانه                       |
|         |                              |
|         | 💒 بېمه شده                   |
|         |                              |
|         | Diestre 🛒                    |
|         | سيدرضا عظيمي                 |
|         |                              |
|         | peni ando ili R              |
|         |                              |
|         | 🚯 تاريخچه ارائه              |
|         |                              |
|         | 💽 صورت حساب                  |
|         |                              |
|         |                              |
|         |                              |
|         |                              |
|         |                              |
|         |                              |
| نصوير ۲ |                              |
|         |                              |
|         |                              |
|         |                              |
|         |                              |
|         |                              |
|         |                              |
|         |                              |
|         |                              |
|         |                              |
|         |                              |
|         |                              |
|         |                              |
|         |                              |
|         |                              |
|         |                              |

| ( ۳۹ سال ) ۱۳۶۰/۱۱/۲۶ | تاريخ تولد        | 🛫 بيمه شده      |
|-----------------------|-------------------|-----------------|
| مرد                   | جنسيت             |                 |
|                       | نام سرپرست        |                 |
| ا سرپرست              | نسبت یا سرپرست    |                 |
| مجرد                  | وضعيت تأهل        |                 |
| ں کردستان             | موقعيت جغرافياير  | 💼 ارانه حدمت    |
|                       | شماره موبايل      |                 |
|                       |                   | 😽 تاريخچە تجويز |
| 🖈 نشان ها             | اطلاعات بيمه اي   |                 |
|                       |                   | 🚯 تاريخچە ارائە |
| بيمه سلامت            | نوع بيمه گذار     |                 |
| $\checkmark$          | پوشش بیمه ای      | 💽 مورث حساب     |
| همگانی                | نام صندوق         |                 |
| 17:00/01/W1           | تاريخ اعتبار بيمه |                 |
| 149-0411-041V19144    | شماره ملی         |                 |
| موردی وجود تدارد.     | بيمارى خاص        |                 |
| از شت                 | تجويز نسخه        |                 |

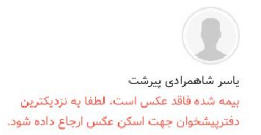

### تصوير ۴

با کلیک برروی دکمه تجویزنسخه، امکان تجویز دارو، پاراکلینیک، سایر خدمات و ارجاع در سامانه نسخه نویسی فراهم می شود.

• در این مرحله نیز امکان ثبت نشان برای مادران باردار وجود دارد.

## 🖉 مدیریت نشان در خصوص مادران باردار

امکان ثبت مدیریت نشان به دو طریق فراهم گردیده است:

- پس از جستجوی کد ملی بیمه شده
- در تجویز نسخه (قبل یا بعد از آن)
- در روش اول: پس از جستجوی کدملی بیمه شده، دریافت نوبت و مشاهده فهرست مراجعین، با کلیک بر علامت ستاره سیاه رنگ در کنار شماره ملی، کلمه نشان مطابق شکل زیر ظاهر می گردد.
  - با کلیک بر علامت ستاره، صفحه انتساب نشان(مطابق تصویر شماره ۷) نمایش داده می شود.

|   |        |                |                                       |                   | ـه ارائه خدمات ∢ مراجعین               | سامان                         |
|---|--------|----------------|---------------------------------------|-------------------|----------------------------------------|-------------------------------|
| c |        |                |                                       |                   | 🎎 مراجعين                              |                               |
|   |        |                |                                       |                   |                                        | ا خانه<br>بيمه شده            |
|   |        |                | ياسر شاهمرادي پير                     | 4                 |                                        | 🛓 مراجعین                     |
|   | مشاهده | ۷ ا★<br>مشاهده | • • • • • • • • • • • • • • • • • • • | مشاهده <b>■ *</b> | سین بیش میں میں ا <b>ت ک</b><br>مشاہدہ | ارائه خدمت<br>ا تاريفچه تجويز |
|   |        |                |                                       |                   |                                        | 🖌 تاریخچه ارائه               |
|   |        |                |                                       |                   |                                        | 🛔 صورت حساب                   |
|   |        | ۵              | تصوير (                               |                   |                                        |                               |

**در روش دوم:** پس از ورود بهبخش تجویزنسخه و کلیک برروی علامت ستاره قرمزرنگ پایین صفحه، مطابق تصویر شماره ۵، صفحه انتساب نشان(مطابق تصویر شماره ۷) نمایش داده می شود.

| 🤌 تجویز دارو                                                                                                    |                                                                                                    |
|----------------------------------------------------------------------------------------------------|----------------------------------------------------------------------------------------------------|
| 😭 نام داروی مورد نظر را وارد کنید                                                                                                    |                                                                                                    |
|                                                                                                    |                                                                                                    |
|                                                                                                    | تام داروی مورد نظر خود را در فیلد بالا وارد کنید                                                                                                    |
|                                                                                                    |                                                                                                    |
| 🖥 تجویز آزمایش                                                                                                    | ۵                                                                                                    |
| 🔳 تحویز تصویربرداری                                                                                                    |                                                                                                    |
|                                                                                                    |                                                                                                    |
|                                                                                                    |                                                                                                    |
|                                                                                                    | تصوير ۶                                                                                                    |
| الاسان بقاد                                                                                                    | تصوير ۶                                                                                                    |
| التساب تشان                                                                                                    | <b>تصویر ۶</b><br>بند                                                                                                    |
| التساب نشان<br>الارابش سقد تاييد هودكار                                                                                                    | <b>تصویر ۶</b><br>بند<br>افرایش سفد ناید مودکار                                                                                                    |
| انتسان بقان<br>الزايش سقف تاييد خودكار<br>- يمارن هاي دستگاه عصي                                                                                                    | <b>تصویر ۶</b><br>بند<br>افرایش سعد ناید خودکار<br>600-009                                                                                                    |
| التسلب نشلن<br>الفرایش سقف تایید خودکار<br>ا بیماری های دستگاه کوارش<br>ا بیماریهای دستگاه گوارش                                                                                                    | <b>تصویر ۶</b><br>نند<br>افرانش سلف ناید مورکار<br>د00-699<br>100-103                                                                                                    |
| انتساب تشان<br>افزایش سقد نایید خودکار<br>- بیماری های دستگاه عصی<br>- بیماریهای دستگاه کوارش<br>- تشخیف های پزشک خانواده                                                                                                    | <b>تصویر ۶</b><br>ین:<br>الارایش سفه ناید خوکار<br>(00 - 699<br>(00 - 193<br>(00 - 193<br>(00 - 193<br>(00 - 193)<br>(00 - 193<br>(00 - 193)<br>(00 - 193)<br>(00 -                                                                                                    |
| اعتساب بشان<br>الفرایش سقف تایید خودکار<br>- بیماری های دستگاه عصبی<br>- ایماریهای دستگاه عصبی<br>- ایشاری خون (نشخیمی پزشک خانواده)<br>- ویشاری خون (نشخیمی پزشک خانواده)                                                                                                    | کتوبویر ۶<br>سد<br>۱۸۵۰<br>۱۹۵۱ می سفد ناید مورکار<br>۱۹۵۱ می<br>۱۹۵۹ می<br>۲۹۳۹/۹۲/۱۹۵۵ می<br>۲۹۳۹/۹۲/۱۹۵۵ می                                                                                                    |
| التساب بثلان<br>الارابيتي سقد ناييد خودكار<br>اليماري هاي دستگاه عميي<br>اليماريهاي دستگاه عمي<br>اليماريهاي دستگاه خاراده<br>اليماري خون (شخيمي پرشك خاراده)<br>اليماريهاي دستگاه الماره با اليماري<br>اليماريها و مستقار الماريها<br>اليماريه اليماريها و مستقار الماريها<br>اليماريه (برامار مشتخل الماريه)                                                                                                    | کتوبویر ۶<br>سند<br>البانس سند ناید موتکار<br>البانس سند ناید موتکار<br>مرکز<br>مرکز<br>مر<br>مر<br>مر<br>مر<br>مر<br>مر<br>مر<br>مر<br>مر<br>مر |
| تتساب بنتان<br>افزایش سقد ناید خودکار<br>اسماری های دستگاه عصبی<br>اسماریهای دستگاه عکرارش<br>اسماریهای دستگاه کارارد،<br>اسماریهای دستگاه کارارد،<br>اسماریهای دستگاه کارارد،<br>اسماریهای دستگاه کارارد،<br>اسماریهای دستگاه کارارد،<br>اسماریهای دستگاه کارارد،<br>اسماریهای دستگاه کارارد،<br>اسماریهای دستگاه کارارد،<br>اسماریهای دستگاه کارارد،<br>اسماریهای دستگاه کاررد، محمد ا                                                                                  | لکمو پر ۲<br>کند<br>الاران است البت دود کار<br>الاران است البت دود کار<br>الاران است البت دود کار<br>الاران است البت دود کار<br>الاران البت البت دود کار<br>الاران البت البت دود کار<br>الاران البت البت دود کار<br>الاران البت البت دود کار<br>الاران البت البت دود کار<br>الاران البت البت دود کار<br>الاران البت البت دود کار<br>الاران البت البت دود کار<br>الاران البت دود کار<br>الاران الاران البت دود کار<br>الاران الاران البت دود کار<br>الاران البت دود کار<br>الاران البت دود کار<br>الاران الاران البت دود کار<br>الاران الاران                                                                                                    |
| التسلب بقلي<br>الزايش سقف تاييد خودكار<br>اليماري هاي دستگاه عصبي<br>اليماريهاي دستگاه عارليزي<br>اليماري هاي دستگاه عارليزي<br>اليماري فرين (شنجيمي پرشک عارليزي)<br>اليماري هاي دستگاه گردش (circulator system)<br>اليماري هاي دستگاه گردش (circulator system)                                                                                                    | لکمو بر ۲<br>کسو بر ۲<br>کسو                                                                                                    |
| التسان بشان<br>البرایش سقد تایید خودکار<br>ایماریهای دستگاه عصی<br>ایماریهای دستگاه کورش<br>ایماریهای دستگاه کورش<br>ایماری خون (تشخیص پرشک خانواده)<br>ایماری های دستگاه گردش (براساس تشخیص پرشک خانواده)<br>ایماری های دستگاه گردش (تماریاسی از ایمایی)<br>ایماری های دستگاه گردش (citouttery system)<br>ایماری های دستگاه گردش (براسان تشخیص پرشک خانواده)                                                                                                    | کمور بر ۲<br>کار این سند دور کار<br>کار این سند دور کار<br>کار این سند دور کار<br>کار کار<br>کار کار کار<br>کار کار کار<br>کار کار کار<br>کار کار کار<br>کار کار کار<br>کار کار کار<br>کار کار کار<br>کار کار کار<br>کار کار کار<br>کار کار کار<br>کار کار کار<br>کار کار کار<br>کار کار<br>کار کا                                                                                                    |
| ا تسلی شان<br>ا افزایش سقف تایید خودکار<br>ا میاری های دستگاه عصبی<br>ا میاریهای دستگاه گوارش<br>ا میاریهای دستگاه گوارش<br>ا میاری های دستگاه گوارش<br>ا میاری های دستگاه گورش (مادی)<br>ا میاری های دستگاه گردش (مادی)<br>ا میاری های دستگاه گردش (مادی)<br>ا میاری های دستگاه گردش (مادی)<br>ا میاری های دستگاه گردش (مادی)<br>ا میاری های دستگاه گردش (مادی)<br>ا میاری های دستگاه گردش (مادی)<br>ا میاری های دستگاه گردش (مادی)<br>ا میاری میاری مواقد قاطع عال قاری | لمحبوبر ۶<br>مند<br>مند<br>مند<br>مند<br>مند<br>مند<br>مند<br>مند                                                                                                    |
| انسان بکتی<br>افزایش سقند تایید خودکار<br>افزایش سقند تایید خودکار<br>اسمار های دستگاه عصی<br>اسمار های دستگاه گورش<br>اندر این از اساس تشکیمی پزشک خانوادی)<br>اسمار های دستگاه گورش (ماساس تشکیمی پزشک خانوادی)<br>اسمار های دستگاه گورش (value)<br>اسمار های دستگاه گورش (value)<br>اسمار دان ها مالامی اولی این از ایلیشگاهی<br>ایم ایر سرای مای نفرنی و انگی                                                                                                    | لکی<br>کمی یک<br>کنا<br>کنا<br>کنا<br>کنا<br>کنا<br>کنا<br>کنا<br>کن                                                                                                    |

تصوير ۷

 با کلیک بر روی نشان بارداری (براساس تشخیص پزشک خانواده)، صفحه بعدی جهت درج تاریخ اعتبار و LMP و درج گزارش سونوگرافی، آزمایش یا گواهی پزشک نمایش داده می شود. پس از درج اطلاعات درخواستی، برروی دکمه تایید، کلیک شود . لازم به ذکر است تکمیل موارد با رنگ قرمز (تصویر شماره ۸)، جهت ثبت نشان برای بیمه شده الزامی است.

| ام بر نهای به از از از از از از از از از از از از از                                                                                                    |            |                         | مقدار دهی وزرگی های نشان (بارداری (پراساس تشخیص پرشک خانواده))   | * E            |
|----------------------------------------------------------------------------------------------------|------------|-------------------------|------------------------------------------------------------------|----------------|
| مالئر فربی انتبار      مالئر فربی انتبار      مالئر فربی ایلز انتبار انتبار      مالئر انتبار انتبار انتبار انتبار انتبار انتبار انتبار انتبار      مالئر انتبار انتبار انتبار انتبار انتبار انتبار انتبار انتبار انتبار انتبار انتبار انتبار انتبار انتبار انتبار انتبار انتبار انتبار انتبار انتبار انتبار انتبار انتبار انتبار انتبار انتبار انتبار انتبار انتبار انتبار                                                                                                    |            | ندار.                   | u                                                                | лU             |
| ۱۹۹۹      ۱۹۹۹      ۱۹۹۹      ۱۹۹۹      ۱۹۹۹      ۱۹۹۹      ۱۹۹۹      ۱۹۹۹      ۱۹۹۹      ۱۹۹۹      ۱۹۹۹      ۱۹۹۹      ۱۹۹۹      ۱۹۹۹      ۱۹۹۹      ۱۹۹۹      ۱۹۹۹      ۱۹۹۹      ۱۹۹۹      ۱۹۹۹      ۱۹۹۹      ۱۹۹۹      ۱۹۹۹      ۱۹۹۹      ۱۹۹۹      ۱۹۹۹      ۱۹۹۹      ۱۹۹۹      ۱۹۹۹      ۱۹۹۹      ۱۹۹۹      ۱۹۹۹      ۱۹۹۹      ۱۹۹۹      ۱۹۹۹      ۱۹۹۹      ۱۹۹۹      ۱۹۹۹      ۱۹۹۹      ۱۹۹۹      ۱۹۹۹      ۱۹۹۹      ۱۹۹۹      ۱۹۹۹      ۱۹۹۹      ۱۹۹۹      ۱۹۹۹      ۱۹۹۹      ۱۹۹۹      ۱۹۹۹      ۱۹۹۹      ۱۹۹۹      ۱۹۹۹      ۱۹۹۹      ۱۹۹۹      ۱۹۹۹      ۱۹۹۹      ۱۹۹۹      ۱۹۹۹      ۱۹۹۹      ۱۹۹۹      ۱۹۹۹      ۱۹۹۹      ۱۹۹۹      ۱۹۹۹      ۱۹۹۹      ۱۹۹۹      ۱۹۹۹      ۱۹۹۹      ۱۹۹۹      ۱۹۹۹      ۱۹۹۹      ۱۹۹۹      ۱۹۹۹      ۱۹۹۹      ۱۹۹۹      ۱۹۹۹      ۱۹۹۹      ۱۹۹۹      ۱۹۹۹      ۱۹۹۹      ۱۹۹۹      ۱۹۹۹      ۱۹۹۹      ۱۹۹۹      ۱۹۹۹      ۱۹۹۹      ۱۹۹۹      ۱۹۹۹      ۱۹۹۹      ۱۹۹۹      ۱۹۹۹      <                                                                                                    |            |                         | حداكثر تاريخ اعتبار                                              |                |
| الرزان سوتوان ادبایش یا کونی پزشک      الرزان سوتوان ادبایش یا کونی پزشک      الرزان سوتوان ادبایش یا کونی پزشک        الرزان سوتوان ادبایش یا کونی پزشک مادادی      السیال الرزان الرزان الرن الرزان الرزان الرزان الرن الرزان الر |            |                         | LMP                                                              |                |
| اس براید                                                                                                    |            | التحاب فايل             | کزارش سونوکرافی، آزمایش یا کواهی پزشکہ                           |                |
| الم المعالية المعالية المعالي<br>معالية المعالية المعالية المعالية المعالية المعالية المعالية المعالية المعالية المعالية المعالية المعالية المعالية المعالية المعالية المعالية المعالية المعالية المعالية المعالية المعالية المعالية المعالية المعالية المعالية المعالية المعالية المع<br>معالية المعالية الم                                                                                                    | تاريد بازک |                         |                                                                  |                |
| ا من المراجع بر المراجع المراجع المراجع بالمراجع بالمراجع<br>مراجع بالمراجع بالمراجع بالمراجع بالمراجع بالمراجع بالمراجع بالمراجع بالمراجع بالمراجع بالمراجع بالمراجع بالمراح                                      |            | FamilyPhysicion         | دیابت (تشخیص پرشک خانواده) 💼                                     |                |
| سه اس ایندازی های سنگه گردش (matana) (26-199<br>اس اس مسیومیت و سایر نواند، فقضی علی طریعی (25-500                                                                                                    |            | egnancy _FPhysicion_234 | ★ 🗾 بارداری (پراساس تشخیص پرشک خانواده)                          | weeks 🛓        |
| المربع المالية المالي موالية المالي على عارجي                                                                                                    |            | 100-199                 | 💼 بیماری های دستگله گردنلی (circulatory system)                  | (15 and 10     |
|                                                                                                    |            | 500-798                 | 💼 آسیب، مسمومیت و سایر مواقب قطعی علل خارجی                      | Jashi ashudi 🕞 |
| 📷 📷 ساير نخانه ها، عادله، پافته های غير نرمال پايين يا ترمايشگذهن                                                                                                    |            | R00-R99                 | 🛑 سایر نشانه ها، علالم، یافته های غیر درمال بالینی یا آزمایشگاهی | ALL REAL OF    |
| د مان سرائي 🖬 🖬 د مان سرائي 🖬                                                                                                    |            | C00-D48                 | النواع سرطان                                                     |                |
| 🖬 🖬 بیمان مان بنودی و انگلی                                                                                                    |            | A00-899                 | 🖿 بیماری های عقونی و انگلی                                       | ·              |
|                                                                                                    | البد ا     |                         |                                                                  |                |
|                                                                                                    |            |                         |                                                                  |                |

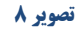

- پس از ثبت نشان، در انتها مجددا بر روی دکمه تایید کلیک شود.
- در آخرین مرحله، پزشک تغییرات ایجاد شده را تایید می نماید و در این صورت نشان مذکور برای بیمار، ثبت و قطعی می گردد.

| B & @ 1 | المربي المركبين             | آیا تغییرات مورد تأیید می باشد؟ | ★ انتساب نشان<br>نام                                             | 23              |
|---------|-----------------------------|---------------------------------|------------------------------------------------------------------|-----------------|
|         | الترابيق سيم الالد تردير    |                                 | 💼 افزایش ساخه بایید خودکار                                       |                 |
|         | 600-699                     |                                 | ا بوماری های دستگاه مصبی                                         |                 |
| a       | K00-K03                     |                                 | 💼 بېمارىھاى دسىتگاە كولىش                                        |                 |
|         | FamilyPhysicionDiagnosis    |                                 | 📟 انشخیمی های پزشک خانواده                                       |                 |
|         | FamilyPhysickonHypertension |                                 | 💼 بردشاری جون (تشخیص پزشک جانواده)                               |                 |
|         | familyPhysicion             |                                 | 💼 دیابت (تشخیص پرشک خانواده)                                     | And the Red     |
|         | Pregnancy _FPhysicion_234   |                                 | ★ 🗾 بارداری (براساس تشخیص پرشکہ خانوادہ)                         | Carterian and   |
|         | 100-199                     |                                 | (circulatory system) بیماری های دستگاه گردش (                    |                 |
|         | S00-T98                     |                                 | 💼 آسیب، مسمونیت و سایر عواقب قطعی علل خارجی                      | تاريخون تيوير   |
|         | R00-R99                     |                                 | 🖿 سایر دشانه ها، علائم، یافنه های غیر درمال بانینی یا آزمایشکاهی | وي الريدون اراك |
|         | C00-D48                     |                                 | 🕿 انواع سرطان                                                    |                 |
|         | A00-899                     |                                 | 💼 انیماری های عفونی و انگلی                                      |                 |
|         | الميد المركميت              |                                 |                                                                  |                 |
|         |                             |                                 |                                                                  |                 |

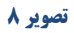

با جستجوی بیمه شده در هر مراجعه، کلمه نشان به صورت ذیل در کنار اطلاعات بیمه ای پزشک قرار میگیرد
 که با کلیک آن امکان مشاهده نشان های ثبت شده وجود دارد.

| خانه          | ف اطلاعات پرونده   |                                                         |                                                                                                    |
|---------------|--------------------|---------------------------------------------------------|----------------------------------------------------------------------------------------------------|
| 63.2. A       | تاريخ تولد         | ( سىال ٣٩) ١٣٣-/١١/٢                                    |                                                                                                    |
|               | چنسیت              | 2                                                       |                                                                                                    |
|               | نام سرپرسب         | سر شاهمرادي پيرشت                                       | and a second second sec |
| مراجعين       | نسبت با سریرست     | ريرست                                                   | ياسر شاهمرادي پيرشت                                                                                                    |
|               | وضعيت بأهل         | أهل                                                     |                                                                                                    |
| ارائه حدمت    | موقعيت جغرافياب    | هري: استان كردستان, شهرستان سنندج, بخش مركزي, شهر سنندج |                                                                                                    |
|               | شماره موبايل       | 。(44) (** 八字 146, <b>年</b> 初                            |                                                                                                    |
| تاريخچه تجويز |                    |                                                         |                                                                                                    |
|               | نه اطلاعات بیمه ای | شان ها )                                                |                                                                                                    |
| تاريخچه ارائه |                    |                                                         |                                                                                                    |
|               | نوع بیمہ گذار      | بيمه سلامت                                              |                                                                                                    |
| صورت حساب     | یوشش بیمه ای       | ~                                                       |                                                                                                    |
|               | نام صندوق          | بيمه سلامت همكاني                                       |                                                                                                    |
|               | تاريخ اعتبار بيمه  | 11 <sup>4</sup> + + / + 1/1 <sup>4</sup> 1              |                                                                                                    |
|               | شماره ملى          | PRUMICE-                                                |                                                                                                    |
|               | بيمارى خاص         | موردی وجود تدارد.                                       |                                                                                                    |
|               |                    |                                                         |                                                                                                    |
|               | دچورز دسخم ا       | 1 <sup>-</sup>                                          |                                                                                                    |
|               |                    | A start                                                 |                                                                                                    |
|               |                    | تصوير ۱۰                                                |                                                                                                    |
|               |                    |                                                         |                                                                                                    |
|               |                    |                                                         |                                                                                                    |
|               |                    |                                                         |                                                                                                    |
|               |                    |                                                         |                                                                                                    |
|               |                    |                                                         |                                                                                                    |
|               |                    |                                                         |                                                                                                    |
|               |                    |                                                         |                                                                                                    |
|               |                    |                                                         |                                                                                                    |
|               |                    | • 4                                                     |                                                                                                    |
|               |                    | V                                                       |                                                                                                    |